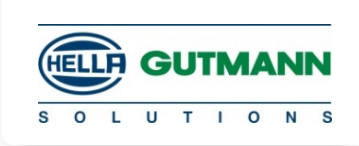

Momsregistreringsnummer kontrolleras till vilket namn och adress det är registrerat med hos EU. Följ länken: <u>http://ec.europa.eu/taxation\_customs/vies/?locale=sv</u> OBS: stäng ej sidan då upplysningarna skall användas på BMW sidan

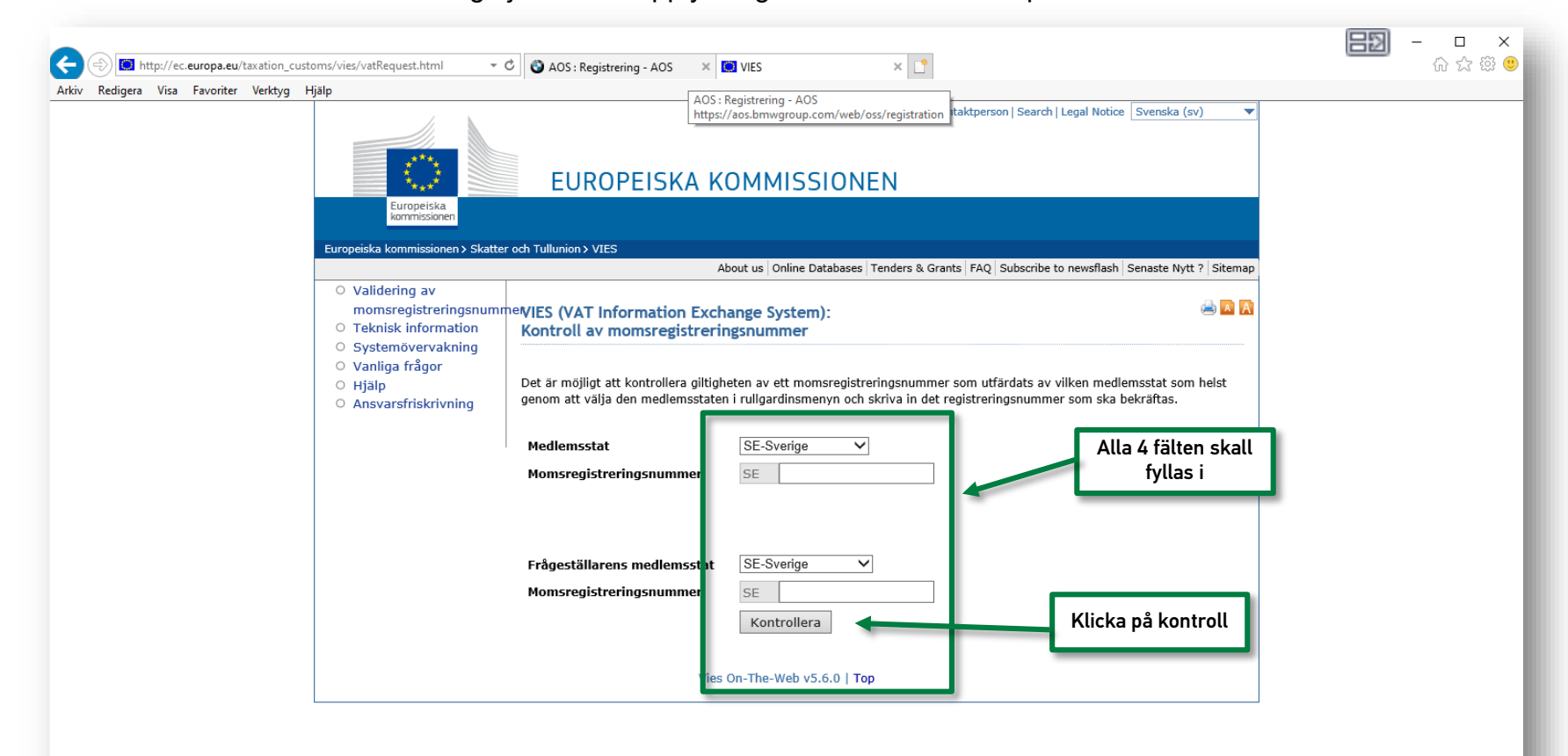

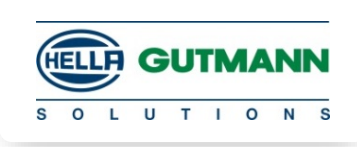

Följ länken: https://aos.bmwgroup.com/web/oss/start

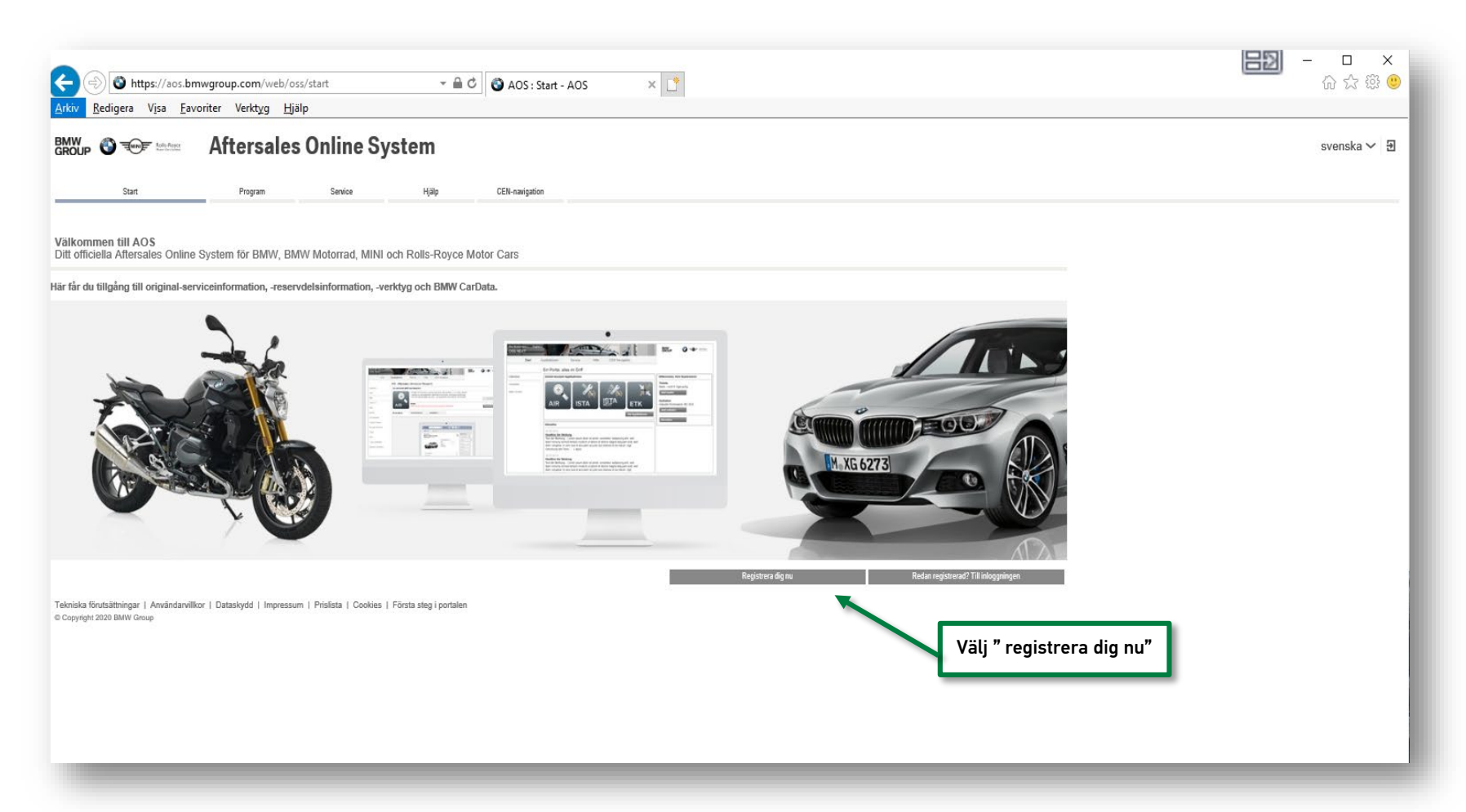

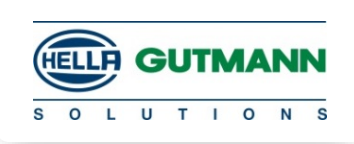

| rkiv Redigera Visa Favoriter Verktyg Hialp                                                                                                    | - □ ×<br>☆ ☆ ☺ |
|----------------------------------------------------------------------------------------------------|----------------|
| WW V The states Online System                                                                                                    | svenska 🗸 🗗 🧖  |
| sederer organisationsdata<br>Michae organisationsdata<br>Michae organisationsdata<br>Michae organisationsdata<br>Michae of an analysis<br>Michae of an analysis<br>Michae of an an an an an an an an an an an an an |                |

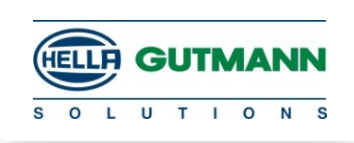

| Arkiv Redigera Visa Favoriter                                                                                 | .com/web/oss/registration          ← ACS : Registrering - AOS × □           Verktyg         Hjälp           ersales Online System           Progam         Senice         Hjälp | END - □ ×<br>☆☆®® |
|----------------------------------------------------------------------------------------------------|----------------------------------------------------------------------------------------------------|-------------------|
| Registrera organisationsdata                                                                                  |                                                                                                    |                   |
| Användargrupp *<br>Land *<br>Tekniska förutsättningar   Arvändarvillkor   Datas<br>© Copyright 2020 BMW Group | Pirota     Virial       Provide Styra     Virial       Provide Styra     Virial       Provide Styra     Virial       Provide Styra     Virial       Provide Styra     Virial    |                   |

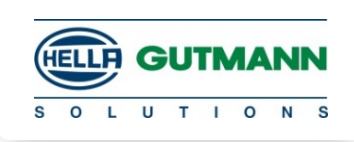

|                                                                                                    | https://aos.bmwgroup        | com/web/oss/registration - 🔒 🖒 🚳 AOS : Re                                                                                                    | :gistrering - AOS × 🖸                   | <br>∂ ☆ { |
|----------------------------------------------------------------------------------------------------|-----------------------------|----------------------------------------------------------------------------------------------------|-----------------------------------------|-----------|
|                                                                                                    | edigera Visa Favoriter \    | erktyg Hjälp                                                                                                    |                                         |           |
| <pre>sequences</pre>                                                                                                    | Start                       | ersales Online System                                                                                                    |                                         | svenska 🗸 |
| <form><pre>k with with with with with with with with</pre></form>                                                                                                    | organisationsdata           |                                                                                                    |                                         |           |
| <pre>     full firms name, adress osv     full firms name, adress osv     full firms name, adress     full firms name, adress     full firms name,</pre>    | Användargrupp *             | Fri verkstad/återförsäljare                                                                                                    |                                         |           |
| <pre>support in the set of the set of the se</pre>    | Land *                      | Sverige                                                                                                    |                                         |           |
| an optimized   Full i firms namn, adress osv. Full i firms namn, adress osv. Full i firms name, adress                                                                                                    |                             |                                                                                                    |                                         |           |
| Furthing infaining and rest use.                                                                                                    | om organisationen           |                                                                                                    | Evil i firma namn, adross osv           |           |
| Filter for the formation of the formation of the forma             | Namn och företagsform *     |                                                                                                    | Fyur hima hann, auress osv.             |           |
| Gradients Arresting Arresting Arr                                                                                                    | Fakturaadress               |                                                                                                    |                                         |           |
| Aisaniga   Point   Control   Description   Description                                                                                                    | Gatuadress *                |                                                                                                    |                                         |           |
| Pathement Pathement Pat                                                                                                    | Adresstillägg               |                                                                                                    |                                         |           |
| VI riedrondia<br>In the series of the series of the series o        | Postnummer* och ort*        |                                                                                                    |                                         |           |
| Full important som man fick fram vid kontroller första sidan. Fyll i momsnummer som man fick fram vid kontroll efter första sidan. Fyll i momsnummer som man fick fram vid kontroll efter första sidan. Fyll i momsnum som man fick fram vid kontroll efter första sidan. Fyll i momsnum som man fick fram vid kontroll efter första sidan.                                                                                                    | VAT information             |                                                                                                    |                                         |           |
| <ul> <li>To provide the transformation of the transformation of the transformation of the transformation of the transformation of the transformation of the transformation of transformation of</li></ul> | MomsNr. **                  |                                                                                                    | Fyll i momsnummer som man fick fram vid |           |
| Registrea dan moraregen?                                                                                                    |                             | "Obigancisk filt för BMV Galfbala kinder<br>Sittigheten för angivet monaregistreringsnammer (momareg nr) kontrolleras elektroniskt.<br>För detta skikas monareg nr, organstönnamm, oct, pasthummer och gata till<br>Tysklands centrala skattensyndighet. Du kan skriftligen begära ett monareg nr hos dtt<br>mavarda skatteriotorier. | kontroll efter första sidan.            |           |
| Kortakda:     Telefonnummer,   Fax   Hensida     Armärkning:     Comupladdning a relevanta dokument (ill exemptal handelskiens,   ansdak overfice ytelling and okument for kontroleu.     Telefonnummer,   fars     Bitoga file:     Geno upsladdning a relevanta dokument (ill exemptal handelskiens,   ansdaka no formäng användning for ublimpianstatution eller   mydphely i and u stabe åp processen för verfikering at ut at us mög   inga file:   Inga file:   Tradistreinformularet kan höga tse file bifogas som får han en stork                                                                                                    | Registrera utan momsreg.nr? |                                                                                                    |                                         |           |
| The definition of the product of the product of the          | Kontaktriata:               |                                                                                                    | Talafannumman                           |           |
| Fac     Anmaikring:     Anmaikring:     Bifoga file:     Baschan on fömaling avvidving dokument (til exempel handelaliens, ansokan on fömalis statution eller myndighet) kan du snabba agå zorossen för verifering at du tillhön blombed at överföra ytterligare dokument för kontroller.     Imain   Radera   Inga filer har bifogas.   Tir ustokreningformulikate kan högat tre för bifogas som får har en stokk.                                                                                                    | Telefonnummer               |                                                                                                    | reteronnummer,                          |           |
| Hensida     Amisikning   Elfoga file   Binga file   The abitray starting avviduant of userspect hardelaises, myndighety kan du snabba on formåling avviduant of userspect hardelaises, myndighety kan du snabba on formåling avviduant of userspect hardelaises, myndighety kan du snabba og processen för varifising at du tilhan bit onted at överföra yteringare dokument för kontrollen.   Imam Radera   Inga filer har bioguts.   The using file factor bioguts for the bioguts to file to bioguts to file to bioguts as many file har en storiek.                                                                                                    | Fax                         |                                                                                                    | faxnummer (om man har),                 |           |
| Anmärkning:<br>Bifoga filer<br>Bifoga filer<br>Genom uppladdning av relevanta dokument (III exempel handelsiloens,<br>anadkan on formälig användning för utbikkingsjanstatukton eller<br>mändske nortformaliga användning för utbikkingsjanstatukton eller<br>hehöng personkrever att du i väsera att lak na bi<br>behöng personkrever att du i väsera att lak na bi<br>ombedd att överföra ytteringare dokument för kontrollen.<br>Filmam Redera<br>Inga filer har bifogats.<br>Til redistreringsformkjäret kan högat tre filer bifogas som får ha en storiek.                                                                                                    | Hemsida                     |                                                                                                    | Hemsida adress                          |           |
| Annärkning: Bitoga filer Genom uppladdning av relevanta dokument (ill exempel handelsiloens, andka on formånig användning for utblikkninganstatuton eller andka on formånig användning for utblikkninganstatuton eller andka on formånig användning for utblikkninganstatuton eller andka on formånig användning for utblikkninganstatuton eller andka on formånig användning for utblikkninganstatuton eller andka on formånig användning for utblikkninganstatuton eller andka on formånig användning for utblikkninganstatuton eller andka on formånig användning for utblikkninganstatuton eller andka on formånig användning for utblikkninganstatuton eller andka on formånig använder använder           |                             |                                                                                                    |                                         |           |
| Bifoga filer Genom uppladdning av relevanta dokument (til exempel handelslicens, ansökan om förmålig användning för utblöringsinstitution eller mynögheft kan du anaba på processen för verfingrag at utilhör bombedd att överföra ytterligare dokument för kontrollen.  Filman Radera Inga filer har brögats.  Filmage Til registreringsformuläret kan högat tre filer bifogas som får ha en storiek                                                                                                    | Anmärkning:                 |                                                                                                    |                                         |           |
| Bifoga filer<br>Genom uppladdning av relevanta dokument (til exempel handelslicens,<br>ansökan om formånig användning för utbildningsinstitution eller<br>myndighelt) kan du ansba på processe för verfiering av du tilbör<br>beskeld att överföra yderligare dokument för konsteller<br><b>Filmann Radera</b><br>Inga filer har bifogats.<br>Bifoga<br>Til resistreringsformuläret kan hösat tre filer bifogas som får ha en storiek                                                                                                    |                             | 0                                                                                                    |                                         |           |
| Binga tiret         Genom uppladdning av relevanta dokument (til exempel handelsilons, anatkan om förmånig användning för utbildingsinstututon eller myndiphel) kand ut sinksba på processe för verefiering at utbildingsinstututon eller myndiphel (kand utbilding använden) verefiering at utbildingsinstututon eller         myndiphel (kand utbilding använden)       Radera         inga filer har bifogats.       Binga         Binga       Tireaisteringsformuläre kan högst tre filer bifogas som får ha en storlek                                                                                                    |                             |                                                                                                    |                                         |           |
| ansötar om förmålig användning för utblökingsistitätion eller<br>myndipelty kan du sustaba så processe för verföring at du tilhör<br>behörg personkrets enligt GVO. Observer at du tilhör<br>behörg personkrets enligt GVO. Observer at du tilhör<br>misedad att överföra ytterligare dokument för kontollen.<br>Radera<br>Inga filer har bifogats.<br>Bifoga                                                                                                    | Bitoga filer                | Senom uppladdning av relevanta dokument (till exempel bandelslivers                                                                                                    |                                         |           |
| Filmamn     Radera       Inga filer har bifogats.     Bifoga       Bifoga     Till respistreringsformuläret kan högst tre filer bifogas som får ha en storlek.                                                                                                    |                             | ansökan om förmånlig användning för utbildningsinstitution eller<br>myndighet) kan du snabba på processen för verifiering att du tillhör<br>sehörig personkrets enligt GVO. Observera att du i vissa fall kan bli<br>ombedd att överföra viterligare dokument för kontrollen.                                                         |                                         |           |
| Bifoga<br>Til realistreringsformuläret kan högst ive filer bifogas som får ha en storiek                                                                                                    |                             | Filnamn Radera                                                                                                    |                                         |           |
| Till registreringsformulärer kan högst tre filer bifogas som får ha en storiek                                                                                                    |                             | Bifoga                                                                                                    |                                         |           |
|                                                                                                    |                             | Till renistrerinnsformuläret kan hönst tre filer bifonas som får ha en storlek                                                                                                    |                                         |           |

www.hella-gutmann.dk |

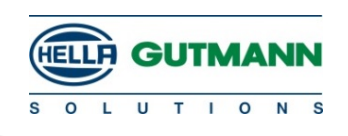

| Redigera Visa Favoriter         | Verktyg Hjälp                                                                                                    |                  |                                  | -                                                                                                    |
|---------------------------------|----------------------------------------------------------------------------------------------------|------------------|----------------------------------|----------------------------------------------------------------------------------------------------|
|                                 | ftersales Online System                                                                                                    |                  |                                  |                                                                                                    |
|                                 |                                                                                                    |                  |                                  |                                                                                                    |
| Start                           | Program Service Hjälp                                                                                                    | CEN-navigation   |                                  |                                                                                                    |
| Bifoga                          | îler                                                                                                    |                  |                                  |                                                                                                    |
|                                 | Genom uppladdning av relevanta dokument (illi exempel handelsli<br>ansökan om förmånlig avrändning för utbildningsinstitution eller<br>myndighet) kan du snabba på processen för verifiering att du tillhö<br>behörig personkrets enligt GVO. Observera att du i vissa fall kan b<br>ombedd att överföra ytterligare dokument för kontrollen. | xens,<br>;<br>li |                                  |                                                                                                    |
|                                 | Filnamn Radera                                                                                                    | a                |                                  |                                                                                                    |
|                                 | Inga filer har bifogats.                                                                                                    |                  |                                  |                                                                                                    |
|                                 | Bifoga                                                                                                    |                  |                                  |                                                                                                    |
|                                 | Till registreringsformuläret kan högst tre filer bifogas som får ha en<br>på maximalt 1 MByte vardera. Alla bifogade filerna måste ha olika<br>Endast filer med följande filändelser är tillåtna: png, pdf                                                                                                    | storlek<br>namn. |                                  |                                                                                                    |
| fter om lagstadgad representant |                                                                                                    |                  | Fyll i uppgifter på den som är   |                                                                                                    |
|                                 | Titel                                                                                                    |                  | ansvarig för denna portal        |                                                                                                    |
| Efternar                        | nn *                                                                                                    |                  | p                                | _                                                                                                    |
| Förnar                          |                                                                                                    |                  |                                  | X The password contains between 8 and 99 characters.                                                                                               |
| reeomum                         |                                                                                                    |                  |                                  | Y The password contains characters from at least three of the following categories:                                                                |
| Spr                             | åk∗ svenska                                                                                                    | V                | Evil i mailadressen              | <ul> <li>The password contains at least one number.</li> <li>The password contains at least one lowercase letter.</li> </ul>                       |
| Tidsz                           | On * (UTC +01:00) Centraleuropeisk tid                                                                                                    |                  | i ytt i mattaulessen             | <ul> <li>The password contains at least one uppercase letter.</li> <li>The password contains at least one of the special characters: I"</li> </ul> |
| Inloggningso                    | lata                                                                                                    |                  |                                  | #3704 () +, */., ~~? (@[]*_ *.                                                                                                    |
| E-m                             | ail*                                                                                                    |                  |                                  |                                                                                                    |
| 15                              | Den angivna e-mailadressen anvands som anvandarnamn.                                                                                                    |                  | Fyll i lösenord, var             |                                                                                                    |
| Losend                          | ra -                                                                                                    |                  | uppmärksam på villkoren          |                                                                                                    |
| Upprepa det nya losenoro        | et*                                                                                                    |                  |                                  |                                                                                                    |
| Användarvil                     | kor                                                                                                    |                  |                                  |                                                                                                    |
|                                 | Jag har läst <u>användarvillkoren</u> och accepterar dem. Jag har läst de tekniska förutsättningarna och accepterar dem.                                                                                                    |                  |                                  |                                                                                                    |
|                                 | Jag har läst <u>anvisningarna om dataskydd</u> och accepterar dem.                                                                                                    |                  | 🚽 🛛 Alla tre rutorna ska markera | IS                                                                                                    |
|                                 | Oblgatoriskt fät     Skicka registreringen                                                                                                    |                  |                                  | _                                                                                                    |

www.hella-gutmann.dk |